# How to manage staff roles in Service Desk

Click 'Admin Panel' > 'Staff' > 'Roles'

- Roles determine the permissions and access rights that staff members have within the Service Desk interface
- Service Desk inherits three roles from Comodo One / Dragon:
  - Account Administrator
  - Administrator
  - Technician
- 'Account Administrator' and 'Administrator' cannot be deleted, but you can modify them. These roles initially have access to all areas and full control over all departments.
- You can also create custom-named roles with different permissions.
- New staff added to Comodo One / Dragon are added to Service Desk with the same role.
- Admins can move staff to another role in the 'Staff Members' interface ('Admin Panel' > 'Staff' > 'Staff
  - See this wiki if you need help to do this.
- This article explains how to create and manage custom roles in Service Desk

Use the following links to jump to the area you need help with:

- Open the roles interface
- Create a new role
- Edit a role
- Remove roles

#### Open the roles interface

- Login to Comodo One / Dragon
- Click 'Applications' > 'Service Desk'
- Open the admin panel (see the last link on the left)
- Click 'Staff' > 'Roles':

| Service Desk      |   |              |                                   |          |           |               |                     |                     |
|-------------------|---|--------------|-----------------------------------|----------|-----------|---------------|---------------------|---------------------|
| DASHBOARD         | > | User l       | Roles @                           |          |           |               |                     |                     |
| SETTINGS          | > | Add New Role |                                   |          |           |               |                     | Show 25 records 🗸   |
| MANAGE            |   |              |                                   |          |           |               |                     |                     |
|                   | > |              | ROLE NAME \$                      | STATUS 🕏 | MEMBERS 🗢 | DEPARTMENTS 🗢 | CREATED ON \$       | LAST UPDATED 🗢      |
|                   | • |              | Account Admin                     | Active   | 1         | 3             | 05/21/2018 10:09 am | 05/21/2018 10:09 am |
| STAFE             |   |              | Admin                             | Active   | 0         | 3             | 05/21/2018 10:09 am | 05/21/2018 10:09 am |
| Staff Members     |   |              | Technician                        | Active   | 1         | 3             | 05/21/2018 10:09 am | 05/21/2018 10:09 am |
| Roles             |   |              | Admin for material approval       | Active   | 1         | 0             | 02/13/2020 12:10 pm | 02/13/2020 12:10 pm |
| Departments       |   |              | Technician to solve access issues | Active   | 1         | 1             | 02/13/2020 12:10 pm | 02/13/2020 12:10 pm |
| Material Approval |   | « Pr         | ev                                |          |           |               |                     | Next»               |
|                   |   |              |                                   |          |           |               |                     |                     |
|                   | > |              |                                   |          |           |               |                     |                     |

#### Role Name: The role label.

Status: Enable or disable the role.

- Staff members with a disabled role cannot log in to Service Desk.
- Click the role name to activate/deactivate the role.

**Members:** The number of staff members assigned to the role.

• Click the number to view the member list.

**Departments:** The number of departments that can be accessed by role members.

Created On: The date and time at which the role was created.

Last Updated: The date and time the role was last modified.

#### Create a new role

- Open the admin panel (see the last link on the left)
- Click 'Staff' > 'Roles'
- Click 'Add New Role' at the top:

| R   | Roles 🕢                                                                                                    |                                                                                                    |                                            |                                                                                                    |
|-----|----------------------------------------------------------------------------------------------------|----------------------------------------------------------------------------------------------------|--------------------------------------------|----------------------------------------------------------------------------------------------------|
| 10  | ROLE NAME \$                                                                                                    | STATUS ≎                                                                                                    | MEMBERS 🗢                                  | DEPARTMENTS \$                                                                                                    |
| I   | Account Admin                                                                                                    | Active                                                                                                    | 1                                          | 3                                                                                                    |
|     | Admin                                                                                                    | Active                                                                                                    | 0                                          | 3                                                                                                    |
|     | Technician                                                                                                    | Active                                                                                                    | 1                                          | 3                                                                                                    |
|     | Admin for material approval                                                                                                    | Active                                                                                                    | 1                                          | 0                                                                                                    |
| 4   | tatue: 💿 Activo 🔘                                                                                                    | Disabled 0                                                                                                    |                                            |                                                                                                    |
| o   | tatus: • Active • Active • Act | Disabled 🕜                                                                                                    |                                            |                                                                                                    |
| st  | tatus: • Active • Active • Act | Disabled 😨                                                                                                    |                                            | ✓ Manage                                                                                                    |
| ro  | tatus: Active Active                                                                                                    | Disabled<br>Il group members<br>Il group members<br>V V Settings<br>V Company<br>System<br>V Tickets<br>Users<br>Emails<br>Access Co<br>Knowledge<br>Autorespo<br>V Alerts & Ne                           | Introl Settings<br>ebase<br>nder<br>otices | <ul> <li>Manage</li> <li>Ticket Categories</li> <li>Ticket Filters</li> <li>SLA Plans</li> <li>API Keys</li> <li>Pages</li> <li>Forms</li> <li>Lists</li> <li>Assets</li> <li>Materials</li> <li>Charging</li> </ul>                                                                                                    |
| o   | tatus: Active Active Ac | Disabled<br>Il group members<br>Il group members<br>V V Settings<br>Company<br>System<br>Tickets<br>Users<br>Emails<br>Access Co<br>Knowledge<br>Autorespo<br>Alerts & Ne                                 | Introl Settings<br>ebase<br>nder<br>otices | <ul> <li>✓ Manage</li> <li>✓ Ticket Categories</li> <li>✓ Ticket Filters</li> <li>✓ SLA Plans</li> <li>✓ API Keys</li> <li>✓ Pages</li> <li>✓ Forms</li> <li>✓ Lists</li> <li>✓ Assets</li> <li>✓ Materials</li> <li>✓ Charging</li> </ul>                                                                                                    |
| °OI | tatus: Active Active                                                                                                    | Disabled<br>Il group members<br>Il group members<br>Settings<br>Company<br>System<br>Company<br>System<br>Tickets<br>Users<br>Emails<br>Access Co<br>Knowledge<br>Autorespo<br>Alerts & Ne<br>Time Sheets | Introl Settings<br>ebase<br>nder<br>otices | Manage  Ticket Categories  Ticket Filters  SLA Plans  SLA Plans  API Keys  API Keys  API Keys  ASsets  Assets  Assets |

×

From top-to-bottom, role permissions are split into three main groups:

- Group permissions which areas of the staff and admin panels are visible to role members.
- Functional permissions what actions role members can or cannot do.
- Department access which departments role members are allowed to access.

The 'Add New Role' screen contains the following fields and options:

#### **Role Information**

- Name: Enter a descriptive label for the role.
- Status: Select whether the role is active or disabled. If disabled, role members cannot log in to Service Desk and will not receive department alert & notices.

#### **Group Permissions**

- Group permissions let you set access rights to specific features and areas of Service Desk. You can set different permissions for both the admin and staff panels.
- Disabled features will not be visible to staff who have this role.
- The area directly underneath lets you choose the functions that role members can perform:

|                                                                                     | Admin Panel Sta                                                                    | aff Panel         |                                                                                                    |                                                                                                    |  |  |  |
|-------------------------------------------------------------------------------------|------------------------------------------------------------------------------------|-------------------|----------------------------------------------------------------------------------------------------|----------------------------------------------------------------------------------------------------|--|--|--|
| <ul> <li>Dashboard</li> <li>Dashboard</li> <li>Notifications</li> </ul>             |                                                                                    |                   | ✓ ✓ Settings                                                                                                    | ✓ ✓ Manage                                                                                                    |  |  |  |
|                                                                                     |                                                                                    |                   | <ul> <li>Company</li> <li>System</li> <li>Tickets</li> <li>Users</li> <li>Emails</li> <li>Access Control Settings</li> <li>Knowledgebase</li> <li>Autoresponder</li> <li>Alerts &amp; Notices</li> </ul> | <ul> <li>Ticket Categories</li> <li>Ticket Filters</li> <li>SLA Plans</li> <li>API Keys</li> <li>Pages</li> <li>Forms</li> <li>Lists</li> <li>Assets</li> <li>Materials</li> <li>Charging</li> </ul> |  |  |  |
|                                                                                     | ✓ ✓ Emails                                                                         |                   | ✓ Time Sheets                                                                                                    | ✓ ✓ Staff                                                                                                    |  |  |  |
|                                                                                     | <ul> <li>Emails</li> <li>Banlist</li> <li>Templates</li> <li>Diagnostic</li> </ul> |                   |                                                                                                    | <ul> <li>Staff Members</li> <li>Roles</li> <li>Departments</li> <li>Timesheet Templates</li> <li>Material Approval</li> </ul>                                                                        |  |  |  |
|                                                                                     | Announcements                                                                      |                   | ✓ ✓ Reports                                                                                                    | ✓ ✓ Finance                                                                                                    |  |  |  |
|                                                                                     |                                                                                    |                   | <ul> <li>Time Log</li> <li>Tickets</li> <li>Assets</li> <li>Service Types</li> <li>Departments</li> <li>Agents</li> <li>Users</li> <li>Resource Appointment</li> </ul>                                   | <ul> <li>Cost</li> <li>Contracts</li> </ul>                                                                                                    |  |  |  |
| C                                                                                   | an Edit Tickets Ability to                                                         | edit tickets.     |                                                                                                    |                                                                                                    |  |  |  |
| Can Post Reply Ability to post a ticket reply.                                      |                                                                                    |                   |                                                                                                    |                                                                                                    |  |  |  |
| Can <b>Close</b> Tickets Ability to close tickets. Staff can still post a response. |                                                                                    |                   |                                                                                                    |                                                                                                    |  |  |  |
| Can Assign Tickets Ability to assign tickets to staff members.                      |                                                                                    |                   |                                                                                                    |                                                                                                    |  |  |  |
| Can <b>Transfer</b> Tickets Ability to transfer tickets between departments.        |                                                                                    |                   |                                                                                                    |                                                                                                    |  |  |  |
| Can Delete Tickets Ability to delete tickets (Deleted tickets can't be recovered!)  |                                                                                    |                   |                                                                                                    |                                                                                                    |  |  |  |
| Can Ban Emails Ability to add/remove emails from banlist via ticket interface.      |                                                                                    |                   |                                                                                                    |                                                                                                    |  |  |  |
| _ C                                                                                 | an Manage Premade Ab                                                               | ility to add/upda | ate/disable/delete canned responses and                                                                                                    | attachments.                                                                                                    |  |  |  |
|                                                                                     |                                                                                    |                   | , , , , , , , , , , , , , , , , , , ,                                                                                                    |                                                                                                    |  |  |  |

#### **Department Access**

• Select which departments can be accessed by role members. These departments are added to the primary department to which the staff member belongs.

#### **Admin Notes**

• Add remarks regarding the role for the reference of other admins.

Click the 'Create Role' button to save your new role.

### Edit a role

- Open the admin panel (see the last link on the left)
- Click 'Staff' > 'Roles'
- Click on the role you want to edit.

## ××

The 'Update Role' interface lets you change the role name, enable/disable the rule and change role permissions. The interface is similar to the 'Add New Role' interface. See the explanation above for help to do this.

#### **Remove roles**

- You cannot delete roles inherited from Comodo One / Dragon, and you cannot delete roles that still have staff assigned to them.
- Remove all staff from a role before attempting to delete it.

#### Remove a role

- Open the admin panel (see the last link on the left)
- Click 'Staff' > 'Roles'
- Select the role you want to remove
- Click 'Delete':
- ×

Service Desk > Staff > Roles

| User Roles @               Add New Role           Delpte          Show 25 records |              |                   |                     |          |           |               |                     |                    |
|-----------------------------------------------------------------------------------|--------------|-------------------|---------------------|----------|-----------|---------------|---------------------|--------------------|
|                                                                                   | $\checkmark$ | ROLE NAME         | -                   | STATUS 🗢 | MEMBERS ¢ | DEPARTMENTS 🗢 | CREATED ON \$       | LAST<br>UPDATED    |
|                                                                                   |              | Account Adm       | in                  | Active   | 1         | 3             | 05/21/2018 10:09 am | <b>02/13</b> /2020 |
|                                                                                   |              | Admin             |                     | Active   | 0         | 3             | 05/21/2018 10:09 am | <b>05/21/</b> 2018 |
|                                                                                   |              | <u>Technician</u> |                     | Active   | 1         | 3             | 05/21/2018 10:09 am | <b>05/21/2</b> 018 |
|                                                                                   |              | Admin for ma      | terial approval     | Active   | 1         | 0             | 02/13/2020 12:10 pm |                    |
|                                                                                   |              | Technician to     | solve access issues | Active   | 1         | 1             | 02/13/2020 12:10 pm |                    |
|                                                                                   | «            | Prev              |                     |          | 1         |               | Ν                   |                    |

 $\sim$ 

| Please Confirm                                                                     |                       |  |  |  |  |  |
|------------------------------------------------------------------------------------|-----------------------|--|--|--|--|--|
| Are you sure you want to DELETE selected roles?                                    |                       |  |  |  |  |  |
| Deleted groups CANNOT be recovered and might affect<br>Please confirm to continue. | staff's access.       |  |  |  |  |  |
|                                                                                    | No, Cancel Yes, Do it |  |  |  |  |  |

• Click 'Yes, Do it!' to confirm the removal